### MAP DATA UPDATE

## FOR

## MARVEL R\*

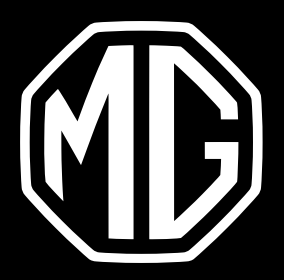

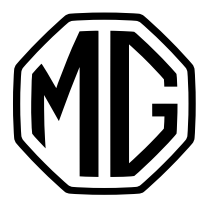

### CHECK THE CURRENT VERSION

## Switch on the central screen > Open the Map/Navigation application > Tap the **System** icon > Tap **More settings** > Tap **About**

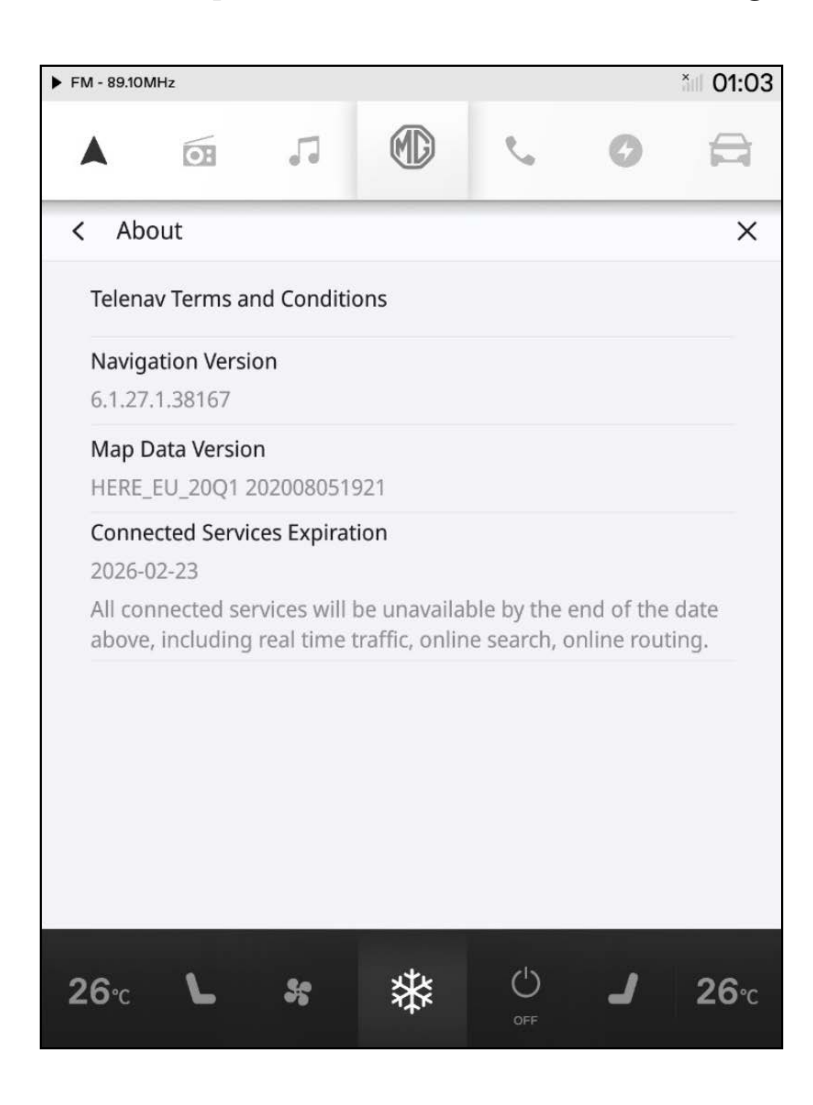

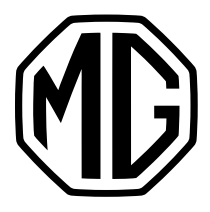

# 2. UPDATE

### 2.1 Prepare a USB drive

- 1. <u>Click here to download</u> the latest map data version.
- 2. Extract the map data from ZIP file > Put the Maps folder

in the root directory of the USB drive.

| $\leftarrow \rightarrow \ \cdot \ \uparrow \sim $ > USB Drive | (E:)   |                  |             | ~    | Ü |
|---------------------------------------------------------------|--------|------------------|-------------|------|---|
| Quick access                                                  | Name   | Date modified    | Туре        | Size |   |
|                                                               | 📜 maps | 01/09/2021 15:45 | File folder |      |   |
| OneDrive                                                      |        |                  |             |      |   |
| 🧢 This PC                                                     |        |                  |             |      |   |
| 3D Objects                                                    |        |                  |             |      |   |
| Desktop                                                       |        |                  |             |      |   |
| Documents                                                     |        |                  |             |      |   |
| 🖶 Downloads                                                   |        |                  |             |      |   |
| J Music                                                       |        |                  |             |      |   |
| E Pictures                                                    |        |                  |             |      |   |
| 📲 Videos                                                      |        |                  |             |      |   |
| 😂 Windows (C:)                                                |        |                  |             |      |   |
| USB Drive (E:)                                                |        |                  |             |      |   |
| 🧅 USB Drive (E:)                                              |        |                  |             |      |   |
| 📜 maps                                                        |        |                  |             |      |   |
| 🔮 Network                                                     |        |                  |             |      |   |

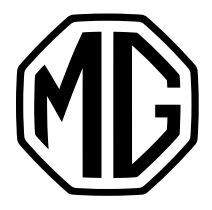

# 2. UPDATE

### 2.2 Install the update

- 1. Start the vehicle and put it in **P gear**.
- 2. Insert the USB drive to the USB port under the central screen.
- 3. Go to Settings > System > Tap Map & VR data USB upgrade.

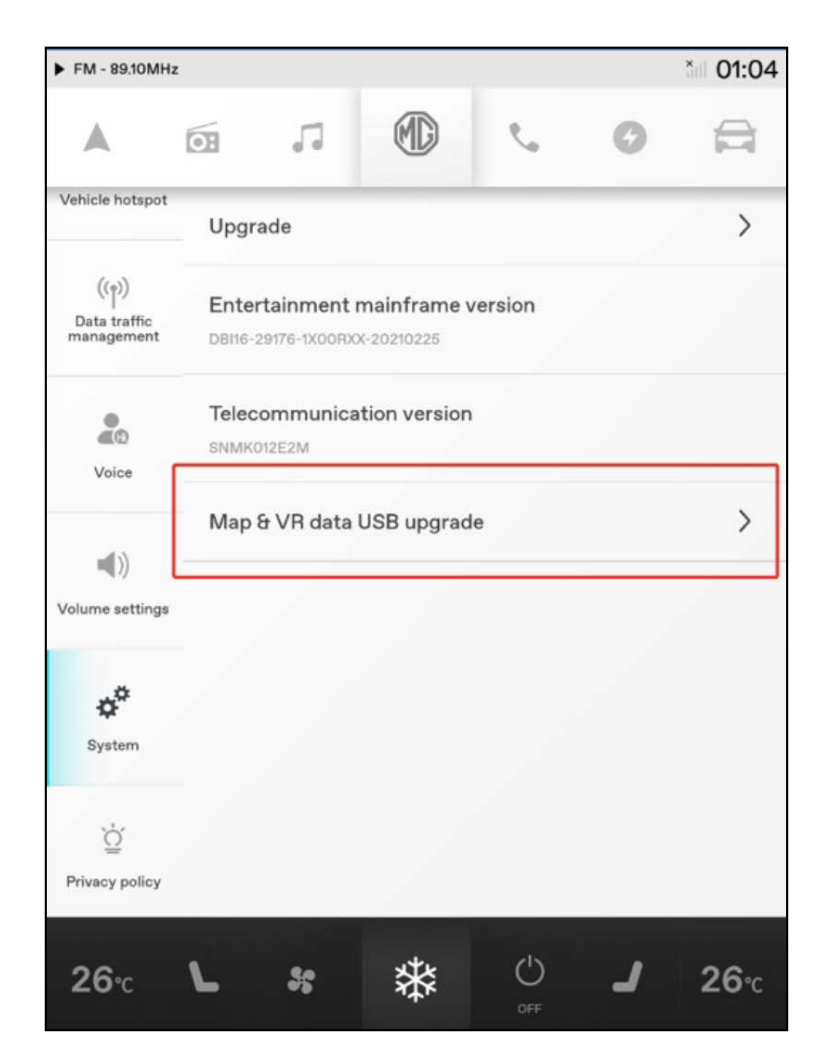

#### 4. Follow the instruction to start the update\*\*

- \* MG provides 5 years of free map data update. The 5-year period start date is the same as the vehicle's warranty start date.
- \*\* If the update process failed, please contact your local dealer.